# Seminar Application for 2020 Spring Semester — How to Apply for a Seminar —

### Please read the following precautions before submitting your application.

|                                     |                                                                                                    | 01                                                                                                    |                                                                                              |                                                                                                    |   |  |  |
|-------------------------------------|----------------------------------------------------------------------------------------------------|----------------------------------------------------------------------------------------------------|----------------------------------------------------------------------------------------------|----------------------------------------------------------------------------------------------------|---|--|--|
| Application/Ca<br>cellation Perior  | 10:00, December 4, 2019(Wed) – 16:30:00, December 18, 2019(Wed)                                                                                                    |                                                                                                    |                                                                                              |                                                                                                    |   |  |  |
| Application<br>Method               |                                                                                                    | Online Application (manaba)                                                                                                    |                                                                                              |                                                                                                    |   |  |  |
|                                     | XStudents are al<br>1 main seminar a<br>for the remainder                                                                                                    | Students are allowed to have up to 2 choices for a <b>main seminar</b> . Note that if you applied for only 1 main seminar and did not get accepted, you will not be able to apply for any other seminar classes for the remainder of the semester.                               |                                                                                              |                                                                                                    |   |  |  |
|                                     | <b>%If you do not get accepted into your 1<sup>st</sup> choice main seminar, you will automatically be screened for your 2<sup>nd</sup> choice</b> . If you get accepted in your 2 <sup>nd</sup> choice it will be registered as your main seminar. |                                                                                                    |                                                                                              |                                                                                                    |   |  |  |
| <u>Notes</u>                        | <b>Cancellations or changes cannot be made</b> once you have submitted your application(s).                                                                                                    |                                                                                                    |                                                                                              |                                                                                                    |   |  |  |
|                                     | Students are only allowed take a main seminar class from within their college. (However, you may take a sub-seminar from either college.)                                                                                                    |                                                                                                    |                                                                                              |                                                                                                    |   |  |  |
|                                     | Make sure to pay attention to the symbols on the seminar class list: "−", "O", " $●$ ", " $▲$ ", etc.                                                                                                    |                                                                                                    |                                                                                              |                                                                                                    |   |  |  |
|                                     | ⅔Make sure to c                                                                                                    | XMake sure to <b>consult with your desired seminar supervisor(s)</b> before the application period.                                                                                                    |                                                                                              |                                                                                                    |   |  |  |
|                                     | <b>XAs a standard u</b><br>to apply for the s<br>applicants are exe                                                                                                    | <b>XAs a standard requirement, applicants must provide an essay stating the reason why they wish to apply for the seminar ('application essay').</b> However, note that there are cases in which applicants are exempted from submitting this essay (*Refer to the figure below) |                                                                                              |                                                                                                    |   |  |  |
| <u>Application</u>                  | XIn addition to the 'application essay', some seminar instructors may require applicants to submit an assignment(s).                                                                                                    |                                                                                                    |                                                                                              |                                                                                                    |   |  |  |
| <u>Essay /</u><br><u>Assignment</u> | ※Be sure to <b>check the syllabus</b> in advance or <b>ask your seminar instructors</b> directly during individual consultations regarding the application requirements.                                                                            |                                                                                                    |                                                                                              |                                                                                                    |   |  |  |
|                                     | XAs you are to enter the essay and/or assignment directly into the application page in manaba (12/4 - 18), we strongly recommend that you prepare your essay/assignment beforehand using MS word(or any equivalent word processing software).       |                                                                                                    |                                                                                              |                                                                                                    |   |  |  |
| <b>O.</b> Does any                  | y of the following apply t                                                                                                    | to vou?                                                                                                    |                                                                                              |                                                                                                    | ) |  |  |
| a The semin                         | ar instructor specifies a separate                                                                                                    | assignment and clearly indicates that h                                                                                                    | e/she does not require applicants to                                                         | write an 'application essay'.                                                                                                    |   |  |  |
| b I had prev                        | viously been taking the seminar a                                                                                                    | nd wish to return to the seminar next se                                                                                                    | mester when I come back from an                                                              | exchange program or a leave of absence.                                                                                                    |   |  |  |
| <b>c</b> I wish to                  | continue taking a sub-seminar un                                                                                                    | der the same instructor in the following                                                                                                    | semester.                                                                                    |                                                                                                    | J |  |  |
| NO                                  |                                                                                                    |                                                                                                    |                                                                                              |                                                                                                    |   |  |  |
| Q. Did your                         | desired seminar instructor sp                                                                                                    | O. Which one applies to you?                                                                                                    |                                                                                              |                                                                                                    |   |  |  |
| consult                             | ation that you need to submit                                                                                                    | That you need to submit a "separate Assignment ?                                                                                                    |                                                                                              |                                                                                                    |   |  |  |
|                                     | NO                                                                                                    | YES                                                                                                    | a                                                                                            |                                                                                                    | _ |  |  |
| Application<br>Requirement          | Enter only the<br>'Application Essay'<br>in <i>manaba</i>                                                                                                    | Enter both the<br>'Application Essay'<br>and the<br>'Assignment' in <i>manaba</i>                                                                                                    | Enter (or upload)<br>only the<br>'Assignment' in<br><i>manaba</i><br>(No need to provide the | No need to provide the<br>'Application Essay'.<br>*Please check the syllabus or<br>confirm with the seminar<br>instructor regarding whether<br>you need to submit any |   |  |  |

'Application Essay')

assignment(s).

How to Apply for a Seminar

(※Please use a different web browser if the screen does not appear as shown in the manual.)

## First, log in to $\underline{manaba}(\leftarrow Click)$

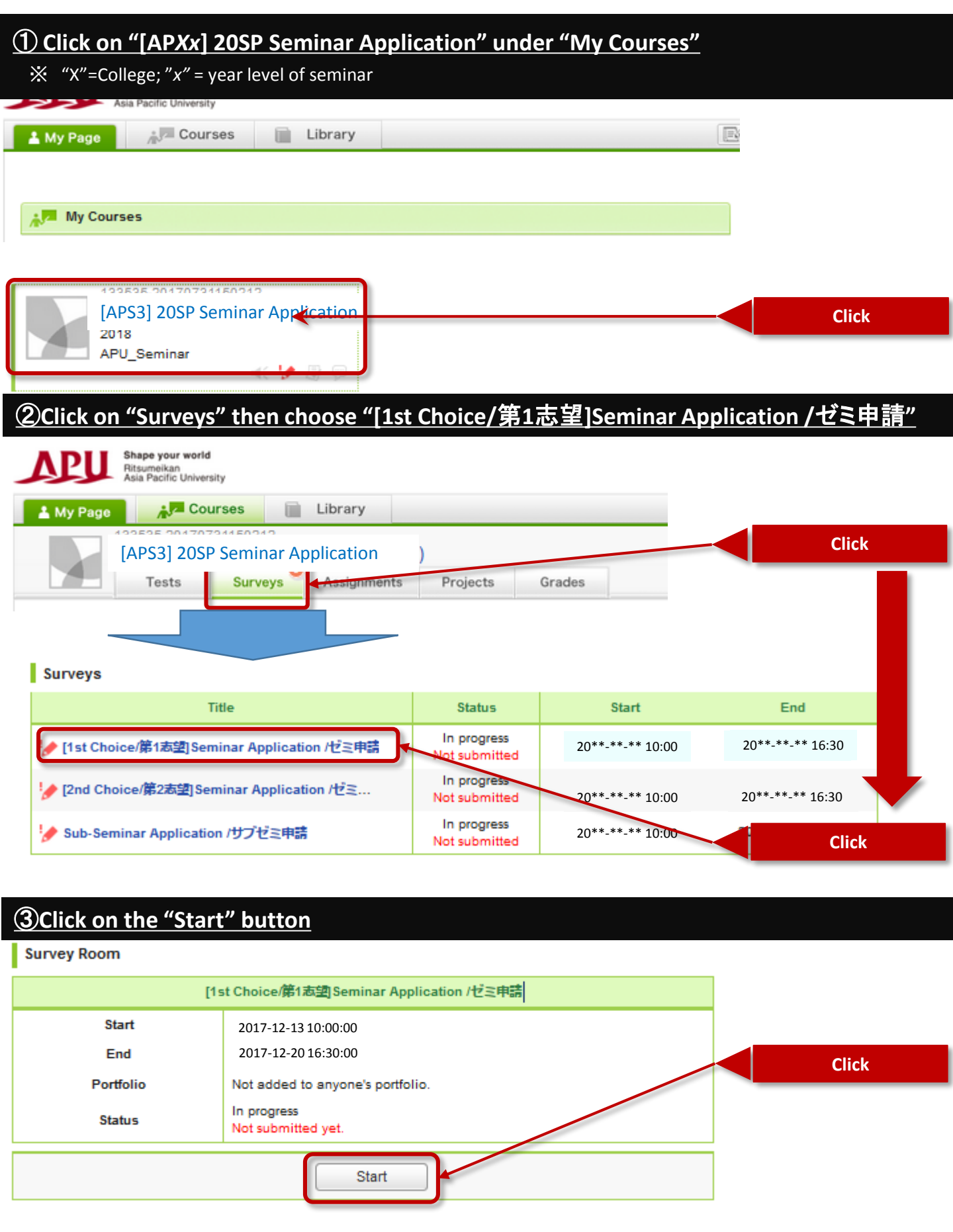

## **(Description and select desired instructor**

Bàth Firth Th

[1st Choice/第1志望|Seminar Application /ゼミ申請

| 設問数 12 経過時間 00:00:27                                                                                                    |                                                                                                    |
|----------------------------------------------------------------------------------------------------|----------------------------------------------------------------------------------------------------|
| (え<br>※申請の前に必ず こちら (←Clid)を読んで下さい。<br>※ Please make sure to lead this (←Clib) before submitting your applications.                                                                                                    | <pre>%Important)Be sure to read before submitting your  application</pre>                                                 |
| [Q1]現在國修中ゼミのキャンセル / Current Seminar Cancellation<br>現在ゼミを履修しており、次セメスターでゼミを変更したい場合は、こちらから現在のゼミをキャンセルする必要<br>があります。<br>If you are currently taking a seminar and would like to change to a different instructor's seminar, you<br>need to cancel your current seminar through the online survey (<- click), before submitting this<br>seminar application.                                                                                                    |                                                                                                    |
| 〇 現在ゼミは履修していない。I am not registered for a seminar course during this semester.<br>〇 キャンセル申請済 / I have already applied to cancel my current seminar.                                                                                                    | Select the one that<br>applies to you                                                                                     |
| IQ2]学籍番号 / Student ID Number<br>(入力必須 / Required)                                                                                                    | Enter your basic<br>infomation                                                                                            |
| [Q3]氏名 / Name<br>(入力必須 / Required)<br>[Q4]電話番号 / TEL                                                                                                    | *Please enter a phone<br>number at which you can<br>easily be reached. If you<br>are entering an<br>international number, |
| (入力必須 / Required)<br>[Q5]ゼミクラス選択(第1志望) / Seminar Class(1st choice)                                                                                                    | country code.                                                                                                    |
| 申請するゼミクラスを選択して下さい。/Please select your desired seminar instructor. (選択必須 /<br>Required)<br>                                                                                                    | Select your "1 <sup>st</sup><br>choice" seminar<br>instructor                                                             |
| 「Q6]申諸志望のゼミの数員にいつ相談しましたか?/When did you consult with the seminar instructor?       ※ YYYYY/MM/DD (【例 / ex.】*2017年12月7日**/*December 7, 2017** = **2017/12/07**)       「Q7]進路希望(就職・大学院進学など) / Plans after graduation (begin a job, enter graduate school, etc.)       「Q8]関心のあるテーマ*論文テーマ/Theme in which you are interested or Theme on                                                                                                    | Enter necessary<br>information                                                                                            |
| which you wish to write your thesis                                                                                                    |                                                                                                    |
| Image: Image: Imag |                                                                                                    |

| 1                     | [Q9]志望理由 / Application Essay: "Why I wish to take this seminar"                                                                                                    |           |                 |
|-----------------------|----------------------------------------------------------------------------------------------------|-----------|-----------------|
|                       | ※下記(a)~(c)のうち、当てはまるものにチェックを入れてください。                                                                                                    |           |                 |
|                       | *Please select which one applies to you. (選択必須 / Required)                                                                                                    | Calast    | Alexand Alexa   |
|                       | 1. C (a) 申請志望のゼミ担当教員から別途課題の提出を求められており、かつ、志望理由の入力が                                                                                                    | Select    | the one that    |
|                       | 免除されています。/The seminar instructor specified a separate assignment and clearly                                                                                                    | app       | lies to you     |
|                       | indicated that he/she does not require applicants to provide an 'application essay'                                                                                                    | Those     | to whom "(a)"   |
|                       | $2 \bigcirc 4$ $1000$ $1000$ | 🚬 or "(b) | " apply to are  |
|                       | 2. ~ (D) 以前できを履形していましたが、文使留子や休子でAPOを離れ、再び同一教員のできへ後<br>個( たい) had any involve back to big this applies and wish to show any to applie to when !                                                                                                    | exer      | npted from      |
|                       | mc/ctv i had previously been taking this seminar and wish to return hext semester when i                                                                                                    | pro       | viding the      |
|                       | return to APU after participating in an exchange program or taking a leave of absence.                                                                                                    | (annlie   | ration essav'   |
|                       | 3. <sup>1</sup> (c) 上記のいずれにも該当しない/None of the above                                                                                                    | appin     | cation coody .  |
|                       |                                                                                                    |           |                 |
|                       | ※上記しまたはしかに該当する場合は下記の自由記述欄に「免除」とのみ記入してくたさい。                                                                                                    |           |                 |
|                       | (C) の場合は、応生理田でヘガして(たるい。<br>*Students to whom "/a)" or "/b)" engly please write "exempted" in the space provided                                                                                                    |           |                 |
|                       | below and proceed to the next item. Otherwise, please write an essay on the reason you                                                                                                    |           |                 |
|                       | wish to take the seminar.                                                                                                    |           |                 |
| 1                     | (入力必須 / Required)                                                                                                    |           |                 |
|                       |                                                                                                    |           |                 |
|                       |                                                                                                    | -         |                 |
|                       |                                                                                                    | Inose     | who selected    |
|                       |                                                                                                    | either    | "(a)" or "(b)", |
|                       |                                                                                                    | – ple     | ease enter      |
|                       |                                                                                                    | "exen     | npted" in the   |
|                       |                                                                                                    |           | box             |
|                       |                                                                                                    |           |                 |
|                       |                                                                                                    |           |                 |
|                       |                                                                                                    |           |                 |
|                       | 0 characters                                                                                                    |           |                 |
|                       |                                                                                                    |           |                 |
|                       | [Q10]課題を提出して下さい。/ Supplementary Assignment                                                                                                    |           |                 |
|                       | 「志望理由」とは別に、指導教員がシラバスや面談で課題を提示している場合は、                                                                                                    |           |                 |
|                       | それに対する回答を下記の自由記述欄に入力して下さい。                                                                                                    |           |                 |
|                       | なお、自由記述欄に回答できないような課題については、下部の「アップロード」機能で課題を提出                                                                                                    | Enter     | assignment      |
|                       | LICENSU(55M/C4P-#IC).                                                                                                    | here (*   | if the seminar  |
|                       | in the seminar instructor specified an assignment (other than the application essay ) on the                                                                                                    | instruc   | tor specified   |
|                       | If the assignment does not fit the format provided in the text box, you may upload a separate                                                                                                    | an assi   | gnment(s) on    |
|                       | file(s) by using the upload function right below the text box (up to 55MB).                                                                                                    | the       | syllabus or     |
| $\boldsymbol{\frown}$ |                                                                                                    | durin     | g individual    |
|                       |                                                                                                    | con       | sultation)      |
|                       |                                                                                                    | CON       |                 |
|                       |                                                                                                    |           |                 |
|                       |                                                                                                    |           |                 |
|                       |                                                                                                    |           |                 |
|                       |                                                                                                    |           |                 |
|                       |                                                                                                    | assignm   | ents which      |
|                       |                                                                                                    | require   | the use of      |
|                       |                                                                                                    | objecte   | limagos         |
|                       | 0 characters                                                                                                    | toblects  | (mages,         |
| 2                     |                                                                                                    | tables,   | graphs, etc.)   |
|                       | 参照ファイルが選択されていません。                                                                                                    | máy be    | uploaded as a   |
|                       |                                                                                                    | separat   | e file using    |
|                       |                                                                                                    | the uplo  | oad feature     |
|                       |                                                                                                    | (up to 5  | 5mb)            |
|                       |                                                                                                    |           |                 |
|                       |                                                                                                    |           |                 |
|                       |                                                                                                    | Click//   | Sound:          |
|                       |                                                                                                    | Click "C  | onfirm once     |
|                       |                                                                                                    | you'v     | ecompleted      |
|                       |                                                                                                    | t         | ne form         |

#### **⑤Confirm the details you've entered on the "Preview" box→Submit**

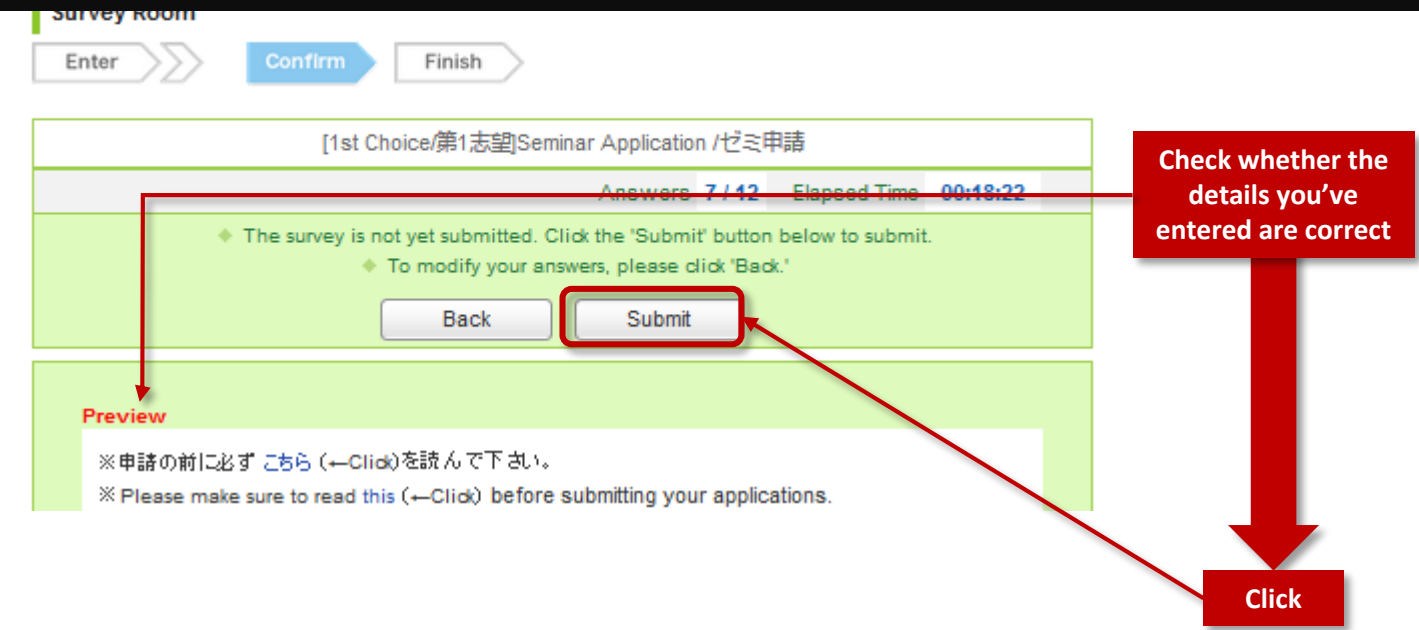

#### **DApply for 2<sup>nd</sup> Choice Main Seminar and Sub-seminar**

# ★Follow the same steps when applying for your 2<sup>nd</sup> choice main seminar and Sub-seminar.

Well done! You've completed your application !